# **Corporate Internet Banking**

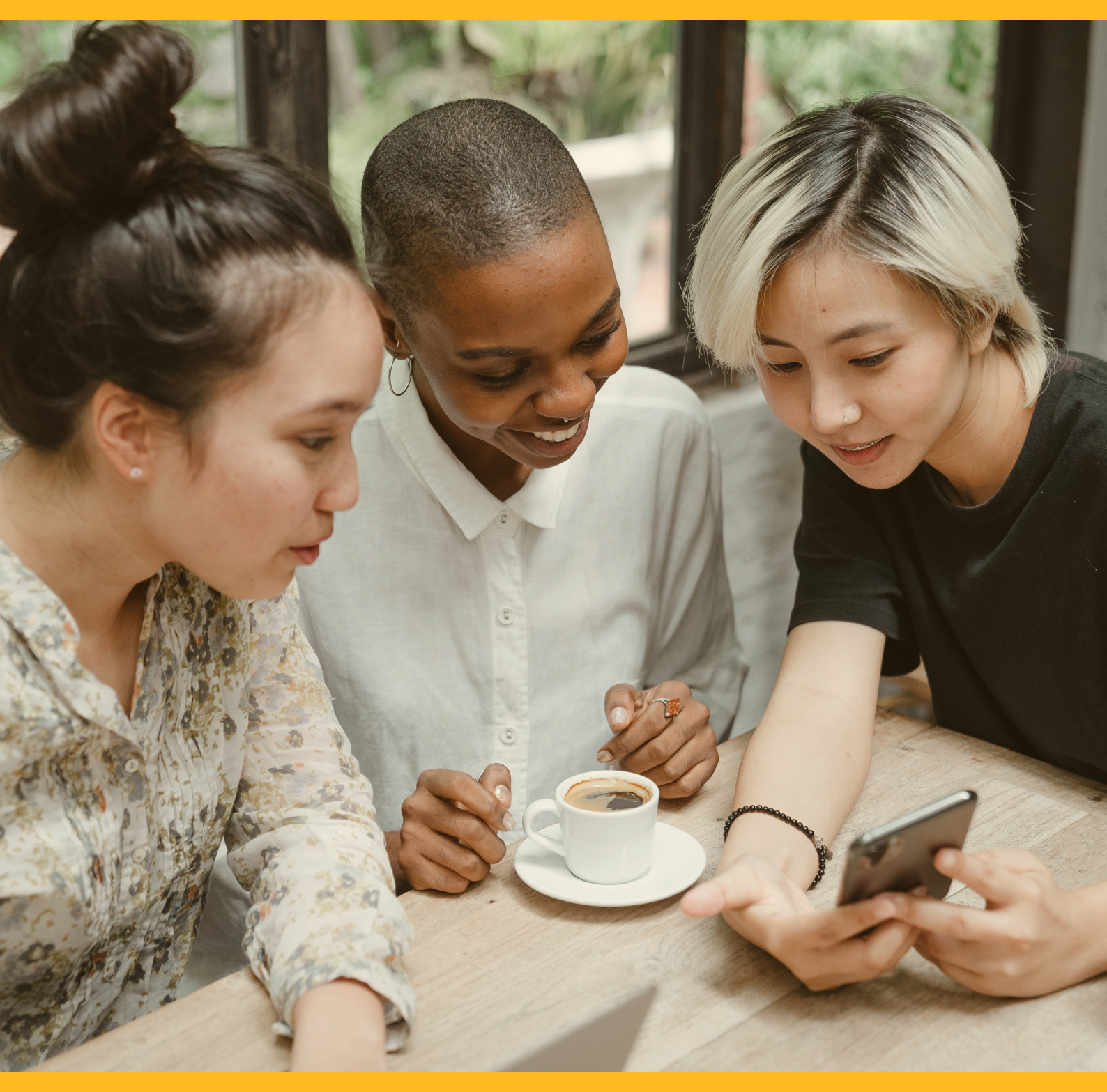

# **FIXED DEPOSIT SERVICES**

**CIB/CMB User Information Manual** 

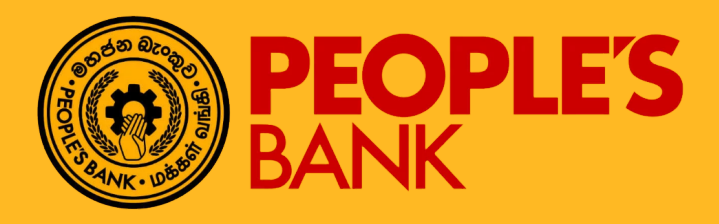

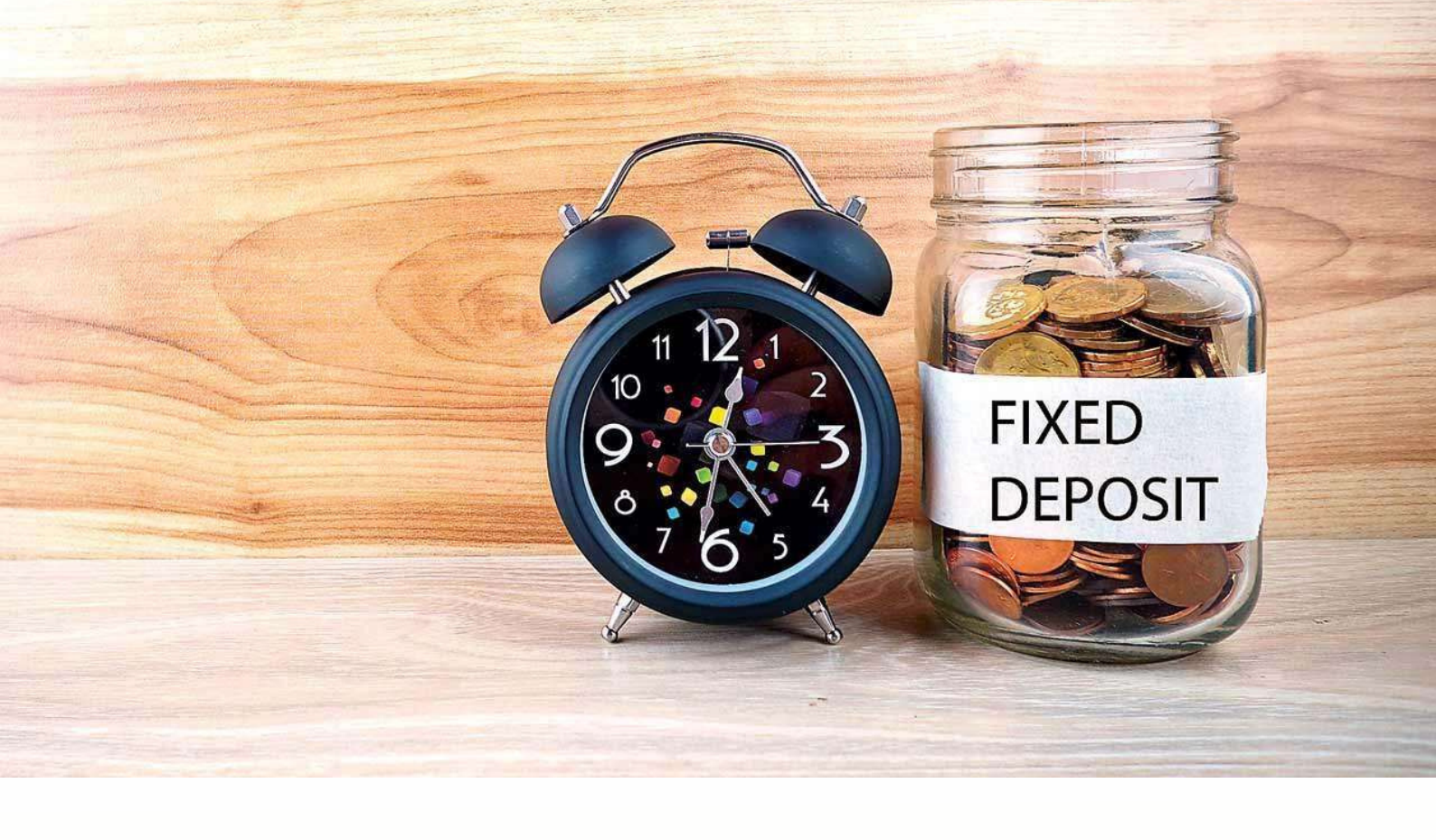

## **FUNCTION OVERVIEW**

This function allows Internet Banking users to perform fixed deposit services as below:

- Fixed Deposit Placement create fixed deposit account and perform placement on various FD product
- Fixed Deposit Withdrawal withdraw FD that create via Internet Banking
- Principal & Interest Disposition maintain FD account's auto renewal and interest disposition method (FD created in Internet Banking)
- Transaction History view FD account transaction history.
- Fixed Deposit Rate Inquiry view current People's Bank FD product latest interest rate.

## FIXED DEPOSIT PLACEMENT

## **General Description of Functionality**

Corporate Internet Banking application allows user to perform fixed deposit placement via echannel. User are allowed to select various product provided by People's Bank. Second factor Authentication - One Time Password (OTP) verification is required prior to perform submission. For OTP, is transmitted to Internet Banking user's mobile phone through SMS or EMAIL address based on user preference during the maintenance session. After success placement, host will generate a new FD account number which can be checked via Transaction Inquiry.

## **General Description of Solution**

CIB provides the solution to make FD placement in a very much convenient way. Customer can choose the below options to perform from the menu,

- Fixed Deposit Services >> Fixed Deposit Placement
- Input "Fixed Deposit Placement" in search menu text box

Go to Fixed Deposit Services >> Fixed Deposit Placement to perform transaction:

- Step 1 Select Transfer From Account from the list. Fixed Deposit product will be filtered based on selected From Account currency.
- Step 2 Select Fixed Deposit Product from dropdown list, and related currency, tenure, interest term will be populated for choosing.
- Step 3 User is now able to select Instruction Upon Maturity and Interest Disposition based on scenario below
- Scenario
- 1. Upon Maturity Auto Renewal, Interest Disposition Add to Principal
- 2. Upon Maturity Auto Renewal, Interest Disposition Credit to Account
- 3. Upon Maturity Credit to Account, Interest Disposition Credit to Account

In scenario 2, customers are allowed to select their Interest Disposition Account. In scenario 3, customers are allowed to select their Upon Maturity Account and Interest Disposition Account. Both accounts can be different.

Step 4 – Input principal amount and KYC Details.

### User using OTP as 2nd Factor Authentication

Step 5 – Recheck the entered data and click **REQUEST OTP** in confirmation page.

- Step 6 Enter OTP value that you received through Mobile phone SMS or EMAIL. Click **NEXT** to submit placement request.
- Step 7 The application result page will display status of transaction whether successful or failed.
   Reasons for failed transactions are displayed. The successful application will send to approval group based on setting in Authorization Matrix for further action.

| ked Deposit Placement                                   |                                                       | ÷                                                              |
|---------------------------------------------------------|-------------------------------------------------------|----------------------------------------------------------------|
| Form Confirm Result                                     |                                                       |                                                                |
| From Account                                            |                                                       |                                                                |
| Transfer From Account *<br>LKR 055-1-001-3-0205581 CA 2 | 0                                                     |                                                                |
| Placement Details                                       |                                                       |                                                                |
| Fixed Deposit Product * Please Select                   | Product Currency *<br>Please Select                   | Tenure •<br>Please Select                                      |
| Interest Term *<br>Please Select                        | Instruction Upon Maturity  Please Select              | Interest Disposition * Please Select                           |
| Principal Amount *                                      |                                                       |                                                                |
| KYC Details                                             |                                                       |                                                                |
| Purpose Of Account Opening *<br>Please Select           | Anticipated Monthly Deposit Volume *<br>Please Select | Name / Date of Birth / Nationality Verified By * Please Select |
| Address Verified *<br>Please Select                     |                                                       |                                                                |
|                                                         |                                                       |                                                                |
|                                                         |                                                       |                                                                |

Fixed Deposit Placement – Input Transaction Details

### **Fixed Deposit Placement**

Form Confirm Result

#### From Account

Transfer From Account LKR 004-1-001-1-0210297 CA 1

#### Placement Details

Fixed Deposit Product FIXED DEPOSIT NORMAL

Interest Term 1 Month(s)

Instruction Upon Maturity Credit To Account

Interest Rate (%) 18.00 Currency LKR

Interest Disposition Credit To Account

Upon Maturity Account LKR 055-1-001-3-0205581 CA 2

Total Debit Amount LKR 90,000.00 Tenure 1 Month(s)

Interest Disposition Account LKR 055-1-002-2-0205581 CA 3

Principal Amount LKR 90,000.00

#### KYC Details

Purpose Of Account Opening Savings/Investments Anticipated Monthly Deposit Volume 500,000/= TO 1,000,000/= Name / Dob / Nationality Verified NATIONAL IDENTITY CARD

Address Verified BUSINESS REGISTRATION DOCUMENT

| Fee and Charges |          | ^ |
|-----------------|----------|---|
| CHARGES TYPE    | AMOUNT   |   |
| Service Charges | LKR 0.00 |   |
| TOTAL           | LKR 0.00 |   |
|                 |          |   |

#### Two Factor Authentication

Authentication \*
Please Select

**Fixed Deposit Placement – Confirmation** 

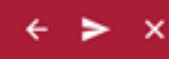

| Two Factor Authentication |             |
|---------------------------|-------------|
| Authentication *          |             |
| OTP                       |             |
| SMS O EMAIL               |             |
| 0TP *                     |             |
|                           | REQUEST OTP |
|                           |             |

### Fixed Deposit Placement – Confirmation (OTP)

| Fixed Deposit Placement                                         |                                                       |                                                              | • | × |
|-----------------------------------------------------------------|-------------------------------------------------------|--------------------------------------------------------------|---|---|
| Task Submission Success<br>Application Number   20092800144987; | 76                                                    |                                                              |   |   |
| Form Confirm Result                                             |                                                       |                                                              |   |   |
| From Account                                                    |                                                       |                                                              |   |   |
| Transfer From Account<br>LKR 004-1-001-1-0210297 CA 1           |                                                       |                                                              |   |   |
| Placement Details                                               |                                                       |                                                              |   |   |
| Fixed Deposit Product<br>FIXED DEPOSIT NORMAL                   | Currency<br>LKR                                       | Tenure<br>1 Month(s)                                         |   |   |
| Interest Term<br>1 Month(s)                                     | Interest Disposition<br>Credit To Account             | Interest Disposition Account<br>LKR 055-1-002-2-0205581 CA 3 |   |   |
| Instruction Upon Maturity<br>Credit To Account                  | Upon Maturity Account<br>LKR 055-1-001-3-0205581 CA 2 | Principal Amount<br>LKR 90,000.00                            |   |   |
| Interest Rate (%)<br>18.00                                      | Total Debit Amount<br>LKR 90,000.00                   |                                                              |   |   |
| KVC Details                                                     |                                                       |                                                              |   | ï |
| Purpose Of Account Opening                                      | Anticipated Manthly Departit Volume                   | Nome / Dob / Nationality Varifact                            |   |   |
| Savings/Investments                                             | 500,000/= TO 1,000,000/=                              | NATIONAL IDENTITY CARD                                       |   |   |

Address Verified BUSINESS REGISTRATION DOCUMENT

| CHARGES TYPE AMOUNT      |  |
|--------------------------|--|
| Service Charges LKR 0.00 |  |
| TOTAL LKR 0.00           |  |

## FIXED DEPOSIT WITHDRAWAL

## **General Description of Functionality**

Corporate Internet Banking application allows user to perform fixed deposit withdrawal via echannel. User are allowed to select the FD account that has been placed through Corporate Internet Banking. Second factor Authentication - One Time Password (OTP) verification is required prior to perform submission. The PIN value is transmitted to Internet Banking user's mobile phone through SMS or EMAIL address based on user preference during the maintenance session.

## **General Description of Solution**

CIB provides the solution to perform fixed deposit account withdrawal to own CASA account. Customer can choose the below options to perform from the menu,

- Fixed Deposit Services >> Fixed Deposit Withdrawal
- Input "Fixed Deposit Withdrawal" in search menu text box

Go to Fixed Deposit Services >> Fixed Deposit Withdrawal to perform transaction:

- Step 1 Select FD account number from dropdown list. List will contain FD account placed from Internet Banking and active FD account (not newly placed today)
- Step 2 FD account details will be populated. Select Credit To Account and Withdrawal Reason from dropdown list. Click NEXT button to proceed.
- Step 3 Verify all transaction details and click **PROCEED** button to submit the task. 2FA (OTP) validation is required to proceed the transaction.
- Step 4 The application result page will display status of transaction whether successful or failed.
   Reasons for failed transactions are displayed. The successful application will send to approval group based on setting in Authorization Matrix for further action.

| Fixed Deposit Withdrawal                                               |                                                     |                                                 | ÷ | × |
|------------------------------------------------------------------------|-----------------------------------------------------|-------------------------------------------------|---|---|
| Form Confirm Result                                                    |                                                     |                                                 |   |   |
| Fixed Deposit Account * LKR 004-60-01-00009087-9                       | Credit To Account *<br>LKR 004-1-001-1-0210297 CA 1 | Withdrawal Reason *<br>I need the fund urgently |   |   |
| Fixed Deposit Account Detail                                           |                                                     |                                                 |   |   |
| Fixed Deposit Account<br>LKR 004-60-01-00009087-9 JAY SEA FOODS PROCES | Fixed Deposit Product<br>FIXED DEPOSIT NORMAL       | Principal Amount<br>LKR 5,000.00                |   |   |
| Tenure<br>3 Month(s)                                                   | Effective Date<br>27-02-2016                        | Maturity Date<br>27-11-2016                     |   |   |
| Interest Term<br>3 Month(s)                                            | Interest Rate (%)<br>13.50                          | Interest Disposition<br>Add To Principal        |   |   |
| Instruction Upon Maturity<br>Auto Renewal                              |                                                     |                                                 |   |   |
|                                                                        |                                                     |                                                 |   |   |
|                                                                        |                                                     |                                                 |   |   |

4.3-1 Fixed Deposit Withdrawal – Input Transaction Details

Form Confirm Result

## Fixed Deposit Details

Fixed Deposit Account LKR 004-60-01-00009087-9 JAY SEA FOODS PROCES

Tenure 3 Month(s)

interest Term 3 Month(s) Fixed Deposit Product FIXED DEPOSIT NORMAL

Effective Date 27-02-2016

Interest Rate (%) 13.50 Principal Amount LKR 5,000.00

Maturity Date 27-11-2016

Interest Disposition Add To Principal

Instruction Upon Maturity Auto Renewal

#### Withdrawal Details

LKR 0.00

Credit To Account

Principal Amount LKR 5,000.00

Penalty on Premature Withdrawal

LKR 004-1-001-1-0210297 CA 1

Interest Per Term 3 Month(s)

Withholding Tax Amount LKR 0.00

Credit Amount LKR 5,000.00 Proposed Interest LKR 0.00

Net Withdrawal Amount LKR 5,000.00

Withdrawal Reason I need the fund urgently

 Fee and Charges
 AMOUNT

 CHARGES TYPE
 AMOUNT

 Service Charges
 LKR 0.00

 TOTAL
 LKR 0.00

| Authentication * |  |  |
|------------------|--|--|
| Please Select    |  |  |
|                  |  |  |
|                  |  |  |
|                  |  |  |

4.4-1 Fixed Deposit Withdrawal – Confirmation

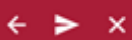

| Task Submission Success                                                                                                    |                                                               |                                               |
|----------------------------------------------------------------------------------------------------|---------------------------------------------------------------|-----------------------------------------------|
| Application Number   2009290014510886                                                                                              |                                                               |                                               |
|                                                                                                    |                                                               |                                               |
| m Confirm Result                                                                                                    |                                                               |                                               |
| xed Deposit Details                                                                                                    |                                                               |                                               |
| Fixed Deposit Account                                                                                                    | Fixed Deposit Product                                         | Principal Amount                              |
|                                                                                                    | The de de transie                                             |                                               |
| Tenure<br>3 Month(s)                                                                                                    | Effective Date<br>27-02-2016                                  | Maturity Date<br>27-11-2016                   |
| Infanat Tarm                                                                                                    | Interest Date (%)                                             | Interest Nanovition                           |
| 3 Month(s)                                                                                                    | 13.50                                                         | Add To Principal                              |
| fithdrawal Details                                                                                                    |                                                               |                                               |
| Principal Amount                                                                                                    | Interest Per Term                                             | Proceed Interest                              |
| LKR 5,000.00                                                                                                    | 3 Month(s)                                                    | LKR 0.00                                      |
| Barraha an Barrahan With Amaral                                                                                                    | Withholding Tax Amount<br>LKR 0.00                            | Net Withdrawal Amount                         |
| LKR 0.00                                                                                                    |                                                               | LKK 5,000.00                                  |
| LKR 0.00 Credit To Account                                                                                                    | Credit Amount                                                 | Withdrawal Reason                             |
| LKR 0.00<br>Credit To Account<br>LKR 004-1-001-1-0210297 CA 1                                                                      | Credit Amount<br>LKR 5,000.00                                 | Withdrawal Reason<br>I need the fund urgently |
| LKR 0.00<br>Credit To Account<br>LKR 004-1-001-1-0210297 CA 1                                                                      | Credit Amount<br>LKR 5,000.00                                 | Withdrawal Reason<br>I need the fund urgently |
| Penanty on Premarke Withdrawaa<br>LKR 0.00<br>Credit To Account<br>LKR 004-1-001-1-0210297 CA 1<br>ee and Charges                  | Credit Amount<br>LKR 5,000.00                                 | Withdrawal Reason<br>I need the fund urgently |
| Credit To Account<br>LKR 0.00<br>Credit To Account<br>LKR 004-1-001-1-0210297 CA 1<br>ee and Charges                               | Credit Amount<br>LKR 5,000.00                                 | Withdrawal Reason<br>I need the fund urgently |
| Penanty on Premature Withdrawaa LKR 0.00 Credit To Account LKR 004-1-001-1-0210297 CA 1 Re and Charges CHARGES TYPE Ervice Charges | Credit Amount<br>LKR 5,000.00<br>AMOUNT<br>LKR 0.0            | Withdrawal Reason<br>I need the fund urgently |
| LKR 0.00 Credit To Account LKR 004-1-001-1-0210297 CA 1 ce and Charges charges type Service Charges total.                         | Credit Amount<br>LKR 5,000.00<br>AMOUNT<br>LKR 0.0<br>LKR 0.0 | Withdrawal Reason<br>I need the fund urgently |

1

4.5-1 Fixed Deposit Withdrawal – Result Page